# 目次

| スケジュールロック/アンロックの設定 | 1 |
|--------------------|---|
| スケジュールロックゾーンの設定    | 1 |
| スケジュールアンロックの設定     | 2 |

1

システム構成, BioStar 2, スケジュールロック/アンロック

## スケジュールロック/アンロックの設定

入退室管理システムを使用する際に、特定の時間、顧客と職員が簡単にアクセスできるよう、ドアのロッ クを解除する必要があります。また、建物や施設内への立入規制時間に、ドアをロックする場合もあり ます。BioStar 2では、スケジュールロック/ アンロックゾーンを利用して、このような要求事項を満たすことができます。

スケジュールロック/アンロックゾーンを利用するには、BioStar 2 Standard以上ライセンスが必要です。 BioStar 2のライセンス活性化

スケジュールロック/ アンロックは、デバイスではなくドアを基盤とする機能です。デバイスを使ってドアを作る方法は、次 を参照してください。 ドアの生成

#### スケジュールロックゾーンの設定

#### 1. ゾーン > ゾーン追加 > スケジュールロック > 適用をクリックしてください。

| ◎ ゾーン追加       | アンチパスバッ | ック |                 |  |
|---------------|---------|----|-----------------|--|
| Q アンチバスバック    |         |    |                 |  |
| ♀ 火災報知        |         | 名称 | <b>ゾーン</b> 追加 × |  |
| ♀ スケジュールロック   |         |    |                 |  |
| ♀ スケジュールアンロック |         |    | マンチパスバック        |  |
| ♀ 警戒アラーム      |         |    | ♀ 火災報知          |  |
| ♀ インターロック     |         |    | スケジュールロック       |  |
| ♀ 在室管理        |         |    | ♀ スケジュールアンロック   |  |
|               |         |    | ♀ 警戒アラーム        |  |
|               |         |    | ▲ ★ > 0 - □ > 0 |  |
|               |         |    | 通用 キャンセル        |  |

2. スケジュールロックゾーンの詳細情報を設定してください。

2024/09/08 10:39

2/3

| ← スケ  | ← スケジュールロックゾーンの追加      |              |     |                              |           |         |
|-------|------------------------|--------------|-----|------------------------------|-----------|---------|
| 情報    |                        |              |     |                              |           |         |
|       | • 名称                   |              |     | • 種別                         | スケジュールロック |         |
| 設定    |                        |              |     |                              |           |         |
|       | • 有効/無効                | <b>()</b> 和効 |     | ・ドアロックタイプ                    | 【] 建出許可   |         |
|       | • 17                   | N2           | *   | <ul> <li>* スケジュール</li> </ul> | Alwaya    | •       |
| 業報    |                        |              |     |                              |           |         |
|       | • 動作                   |              | 9h1 | 1                            |           | + 10.00 |
| スケジュー | ールロックバイパス              |              |     |                              |           |         |
|       | • <i>π*{π</i> *λ3*3-2* | 未使用          | ¥   |                              |           |         |

- ドアロックタイプが退室許可に設定する場合、ドアのデバイスで退室ができます。退室不可に設定することもできます。
- 事前に生成したスケジュールを選択したり、新しいスケジュールを作成し設定することもできます。
- •スケジュール内に認証試し時発生する動作を警報で設定します。
- スケジュール内にアクセスできるバイパスグループを設定します。

3. 適用ボタンをクリックし設定を保存します。

## スケジュールアンロックの設定

1. ゾーン > ゾーン追加 > スケジュールアンロック > 適用をクリックしてください。

| ◎ ゾーン追加       | アンチパスバック      |   |
|---------------|---------------|---|
| ● アンチバスバック    |               |   |
| ♀ 火災報知        | 会称 ゾーン追加      | × |
| Q スケジュールロック   |               |   |
| ♀ スケジュールアンロック | ♀ アンチパスバック    |   |
| ♀ 警戒アラーム      | ♥ 火災報知        |   |
| ♀ インターロック     | ♀ スケジュールロック   |   |
| ♀ 在室管理        | ♀ スケジュールアンロック |   |
|               | ◎ 警戒アラーム      |   |
|               | ○ インターロック     |   |
|               | 適用 キャンセル      |   |

### 2. スケジュールアンロックの詳細情報を設定してください。

| ← スケ  | ·ジュールアンロ   | コックゾーンの追加 |   |                                      |              |     |       |
|-------|------------|-----------|---|--------------------------------------|--------------|-----|-------|
| 情報    |            |           |   |                                      |              |     |       |
|       | • 名称       |           |   | • 種別                                 |              |     |       |
| 設定    |            |           |   |                                      |              |     |       |
|       | • 有効/激効    | (1) 有効    |   | <ul> <li>ユーザー認証<br/>により開始</li> </ul> | <b>()</b> 有効 |     |       |
|       | ・ドア/エレベーター | €7        |   | ■ スケジュール                             | Always       |     | -     |
|       | • 1.7      | N2        | ¥ |                                      |              |     |       |
| スケジュー | ール解錠の認証    |           |   |                                      |              |     |       |
|       | ・ アクセスグループ | 未使用       | Ŧ |                                      |              |     |       |
|       |            |           |   |                                      |              | 20月 | キャンセル |

ユーザー認証により開始を有効にすると、認証を行うアクセスグループの設定が必要です。

3. 適用をクリックし設定を保存します。

From: https://kb.supremainc.com/knowledge/ -Permanent link: https://kb.supremainc.com/knowledge/doku.php?id=ja:how\_to\_configure\_a\_scheduled\_lock\_unlock\_zone Last update: 2021/06/22 11:56